## किशोरी सिन्हा महिला महाविद्यालय

मगध विश्वविद्यालय, बोध गया के पत्रांक स॰ DSW/449/2020 के अलोक मे B.A./B.Sc. सत्र 2020-2023 के सभी छात्राओ को सूचित किया जाता है कि किशोरी सिन्हा महिला महाविद्यालय, औरंगाबाद के website <u>www.ksmcaurangabad.org</u> पर जाकर आप प्रथम सूची के आधार पर कॉलेज मे ऑनलाइन नामांकन का 28.09.2020 से 03.10.2020 तक आवेदन कर सकते है |

## ऑनलाइन रजिस्ट्रेशन फॉर्म भरने हेतु दिशा निर्देश :

- सबसे पहले छात्राये college website <u>www.ksmcaurangabad.org</u> पर जाकर click to online admission link पे क्लिक करेंगे | एक नया वेब पेज ओपेन होगा।
- 2. क्लिक करने के बाद एक नया पेज ओपेन होगा जिसमे UG merit list admission notices tab के अन्दर आपको जिस course में एडमिशन लेना उसका link मिलेगा | उस link के द्वारा अपने आपको रजिस्टर कर ले | रजिस्टर करने के समय Application No., Mobile No., E-mail होना जरूरी है |
- 3. छात्राओ को अपना या अपने घर के किसी सदस्य के ही मोबाइल नंबर एवं ईमेल आईडी भरना है | नामांकन सम्बन्धी सारी सूचनाये मोबाइल एवं ईमेल पर ही प्रषित की जाएगी | गलत मोबाइल नंबर या ईमेल आईडी देने की स्थिती में छात्राये नामांकन सम्बन्धी सारी सूचनाओ से वंचित हो जायेगे एवं आपके नामांकन में कठिनाई आ सकती है | एक मोबाइल नंबर एवं ईमेल आईडी पर केवल एक नामांकन फॉर्म भरा जा सकता है | आवेदन सम्पूर्ण रूप से फाइनल सेव और पे करने के पश्चात या sign in के द्वारा डैशबोर्ड में प्रवेश के उपरांत logout करना न भूले |
- 4. रजिस्टर करने के बाद आप अपने user id and password के द्वारा student login link पे क्लिक करके पोर्टल पे Sign In कर सकते है |
- 5. Sign In करने पर आपको 'Click to view filled details and online payment of Admission Fees' का button दिखेगा | जिसपे click कर आप अपने एडमिशन के अप्लाई किये हुए details को देख सकता है और साथ ही भरे हुए details के साथ आप अपने एडमिशन को पूरा कर सकते है |
- 6. एडमिशन फॉर्म भरने के दौरान सभी छात्राओ को अपना हाल फिलहाल का फोटोग्राफ, साइन, इंटरमीडिएट का अंकपत्र, जाति प्रमाण पत्र , माइग्रेशन certificate का image file और यूनिवर्सिटी सिलेक्शन का PDF file अपलोड करना अनिवार्य है ।

- 7. सफलतापूर्वक एडमिशन फॉर्म भरने और पेमेंट करने के बाद अपने रिसीप्ट को 'Click to view/print online admission filled form receipt filled button' पे क्लिक करके अवश्य print कर ले |
- 8. छात्राये अपने नामांकन हेतु आवेदन पत्र को स्वयं भरे अथवा साइबर कैफ़े से भरवाने की स्थिति में स्वयं वहां उपस्थित रहे | आवेदन पत्र में किसी भी प्रकार की त्रुटि के लिए अभ्यर्थी स्वयं जिम्मेदार होगें |
- 9. आवेदन पत्र में मांगी गई सूचनाओ को ध्यानपूर्वक भरे | नाम, जन्मतिथि, मूल निवास, आरक्षण के विवरण की जाँच अपने दसवी कक्षा के अंक पत्र एवं प्रमाण पत्रों से अवश्य कर ले | आपके द्वारा दी गयी सुचना गलत पाए जाने पर आपका का आवेदन रदद किया जा सकता है |
- 10. छात्राये तथा साइबर कैफ़े संचालक इस बात का ध्यान रखे की वो एक समय एक ही छात्र का आवेदन भर सकते है, दुसरे आवेदन के पूर्व पहले आवेदक को logout करना आवश्यक है |
- 11. General/BC-II केटेगरी की छात्राओ का नामांकन शुल्क 2220 Rs. और BC-I/SC/ST केटेगरी की छात्राओ का नामांकन शुल्क 2120 Rs. महाविद्यालय द्वारा निर्धारित किया गया है | जिसका भुगतान आपको ऑनलाइन डेबिट कार्ड, क्रेडिट कार्ड, नेट बैंकिंग, वॉलेट, और UPI से करना है | ऑनलाइन भुगतान के अलावा और कोई विकल्प नहीं है |
- 12. नामांकन शुल्क ऑनलाइन भुगतान असफल होने के बाद भी अगर आपका पैसा बैंक अकाउंट से कट जाता है तो ऐसी स्थिती में आपका पैसा 10 से 15 दिनों के अन्दर आपके बैंक अकाउंट में वापस हो जायेगा | ऐसी स्थिती छात्राओ को पुनः नामांकन शुल्क ऑनलाइन भुगतान करना होगा |
- 13. सफलतापूर्वक ऑनलाइन एडमिशन पूर्ण होने के बाद महाविद्यालय द्वारा आपके सारे oringinal documents का भौतिक सत्यापन को करवाने की तिथि आपके रजिस्टर्ड mobile number पर मेसेज द्वारा भेजी जाएगी | आपके सारे oringinal documents का भौतिक सत्यापन होने के बाद ही महाविद्यालय में आपका नामांकन सुनिचिशित होगा | नोट: Only Online payment of Admission Fees through Debit Card, Credit Card/Internet Banking/Wallet/UPI is acceptable.

10100

Name and Sig**Principel**th seal of the Matika Gallege Aurangebad (Bihar)